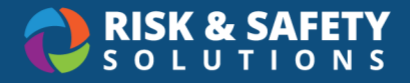

# **Collections for Safety Coordinators**

**Collections** allows organizations to place research and teaching groups into larger "collections" by department, sub-department, or other division. Compliance data for these collections, covering inspections, lab hazard assessments, and chemical safety, can be made available to safety specialists and departmental deans and chairs through the Safety Coordinator role. Collections Admins at your location can assist in managing Collections and assigning roles.

## Roles

**Collections Admin** – Creates collections. Adds groups and Safety Coordinators to collections **Safety Coordinator** – Can view or take specific actions in Inspect, Chemicals, LHAT, Analytics, and Pre-Inspection reports

## Inspect

Safety Coordinators have the following permissions for groups within a Collection

- Receives inspection report notifications
- Can view inspection reports
- Can resolve findings
- Can generate shareable links to inspection reports
- Has access to Inspect dashboards for viewing analytics for their groups

#### **Accessing Inspect**

- 1. Login to https://app.riskandsafety.com/inspect/#!/
- 2. Select Inspection Reports
- 3. Use the report status filters to search for the desired report
  - **Sent to RP** is for reports that have been sent to the group owner and delegates. These reports may have open/unresolved deficiencies.
  - Done is for completed reports. Any open deficiencies were resolved.
- 4. When viewing a report, select **View Findings Only** (in the blue banner) to see only the questions that had deficiencies
- 5. Select the three-dot menu in the top right for the following features:
  - Share Report allows you to share the report in a read-only status with others at your location
  - Report History shows a record of actions taken for the particular report

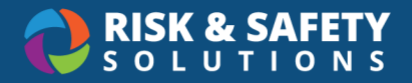

#### **Inspect Analytics**

- 1. Select Apps in the top menu, then Analytics
- 2. Choose **Inspect** from the list
- 3. Use the dashboard controls to view different data layers based on your business needs
  - Overview tab provides basic compliance data for the groups within the collection
  - Top tab displays the most frequently cited issues for collection groups
  - Unresolved tab lists all outstanding deficiencies for collection groups
  - Comprehensive tab is a full data extract of all data for collection groups

**Note**: To export information to a CSV spreadsheet, hover over the data, select the three-dot menu in the top right corner, and select **Export data**.

# Chemicals

Safety Coordinators have the following permissions for groups within a Collection

- Read-only access to inventories
- Access to Chemicals dashboards for viewing full analytics for their groups

#### **Accessing Chemicals**

- 1. Log into <u>https://app.riskandsafety.com/chemicals/</u>
- 2. Select the dropdown icon beneath "Welcome!", then select the desired inventory
- 3. Select **Inventory Summary** to see an overview of the inventory

#### **Chemicals Analytics**

- 1. Select Apps in the top menu, then Analytics
- 2. Choose Chemicals from the list
- 3. Use the dashboard controls to view different data layers based on your business needs
  - **Overview** tab provides basic data for chemical inventories within the Collection
  - Comprehensive w/Active Containers tab is a full data extract of all data for collection groups

**Note**: To export information to a CSV spreadsheet, hover over the data, select the three-dot menu in the top right corner, and select **Export data**.

# Laboratory Hazard Assessment (LHAT)

Safety Coordinators have the following permissions for groups within a Collection

- Read-only access to lab hazard assessments
- Access to LHAT dashboards for viewing full analytics for their groups

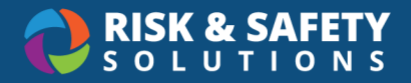

#### Accessing LHATs

- 1. Log into <u>https://app.riskandsafety.com</u>
- 2. Select your initials in the top right corner, then select Profile
- 3. Under "Collections" select View More
- 4. Select a Collection from the list, then select **Groups** in the right-hand menu
- 5. Choose a lab from the list
- 6. Select **Documents** in the right-hand menu
- 7. Select the Lab Hazard Assessment

#### LHAT Analytics

- 1. Select Apps in the top menu, then Analytics
- 2. Choose LHAT for Safety Reps from the list
- 3. Use the dashboard controls to view different data layers based on your business needs
  - Overview tab provides basic data for hazard assessments within the Collection
  - **Expiring** tab provides a list of assessments nearing the expiration date and needing recertification by the PI
  - **Groups w/o Assessments** tab provides a list of collection groups that do not have an associated lab hazard assessment

## **Pre-Inspection Report**

The Pre-Inspection Report allows Safety Coordinators to view information about an individual lab from multiple Analytics dashboards.

- 1. Select Apps in the top menu, then Analytics
- 2. Choose Pre-Inspection Report from the list
- 3. Use the filters to set the desired search data
- 4. Select View Report